## Fruit and Vegetable Challenge – Pledge Form Directions (Google Chrome)

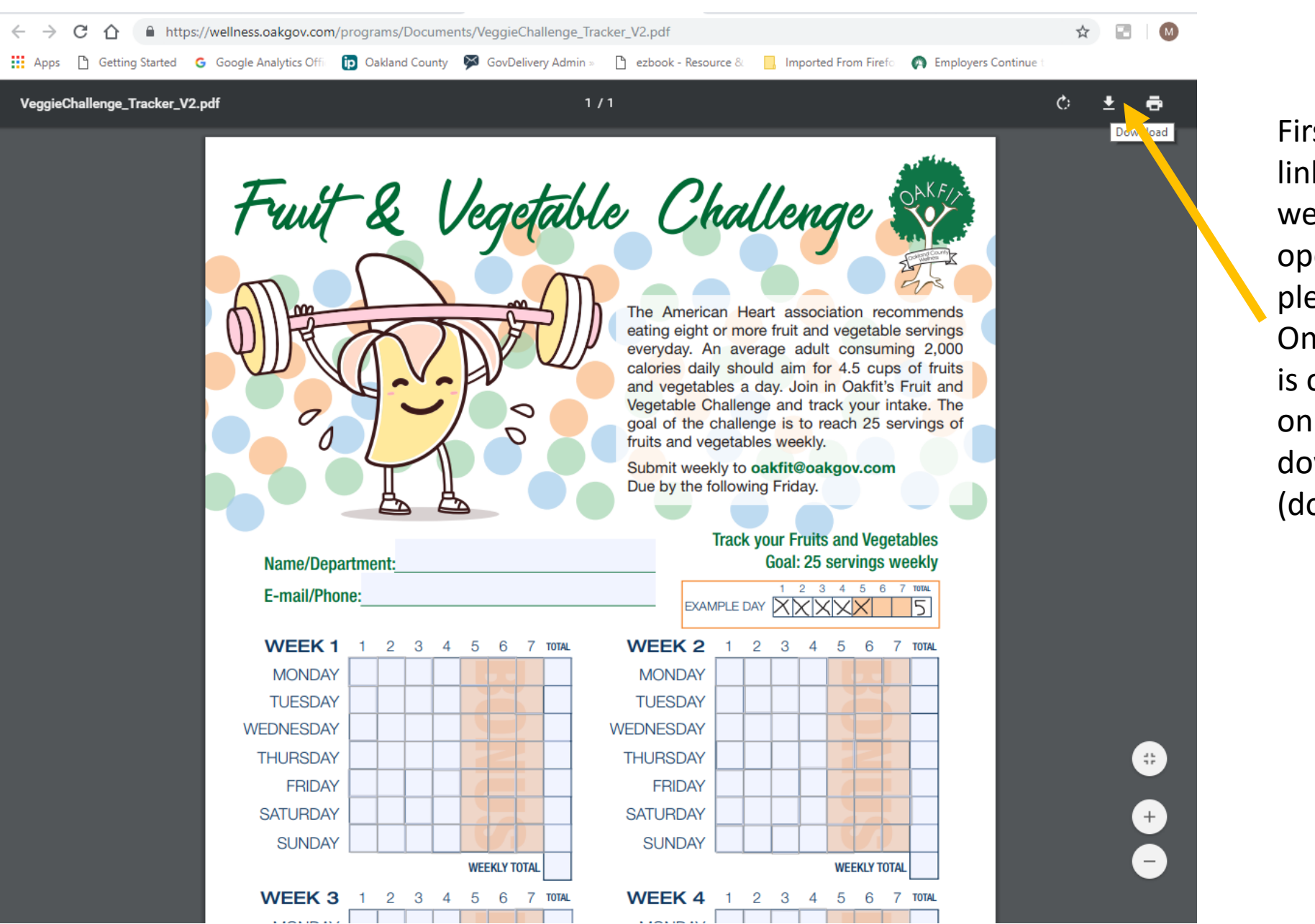

First, click the link on the website to open the pledge form. Once the form is open, click on the download icon (down arrow). Select the location on your computer that you would like to save the file.

The file will then open up in Adobe Acrobat Pro and you will be able to fill in your name & numbers for each week. Make sure after your information has been inputted to select save as to save it to a place where you can easily find it on your computer.

Submit your form by the weekly deadlines indicated on the website. Please make sure to check your file that your information has been saved before you send it so you do not submit a blank pledge form.

## Fruit and Vegetable Challenge – Pledge Form Directions (Internet Explorer)

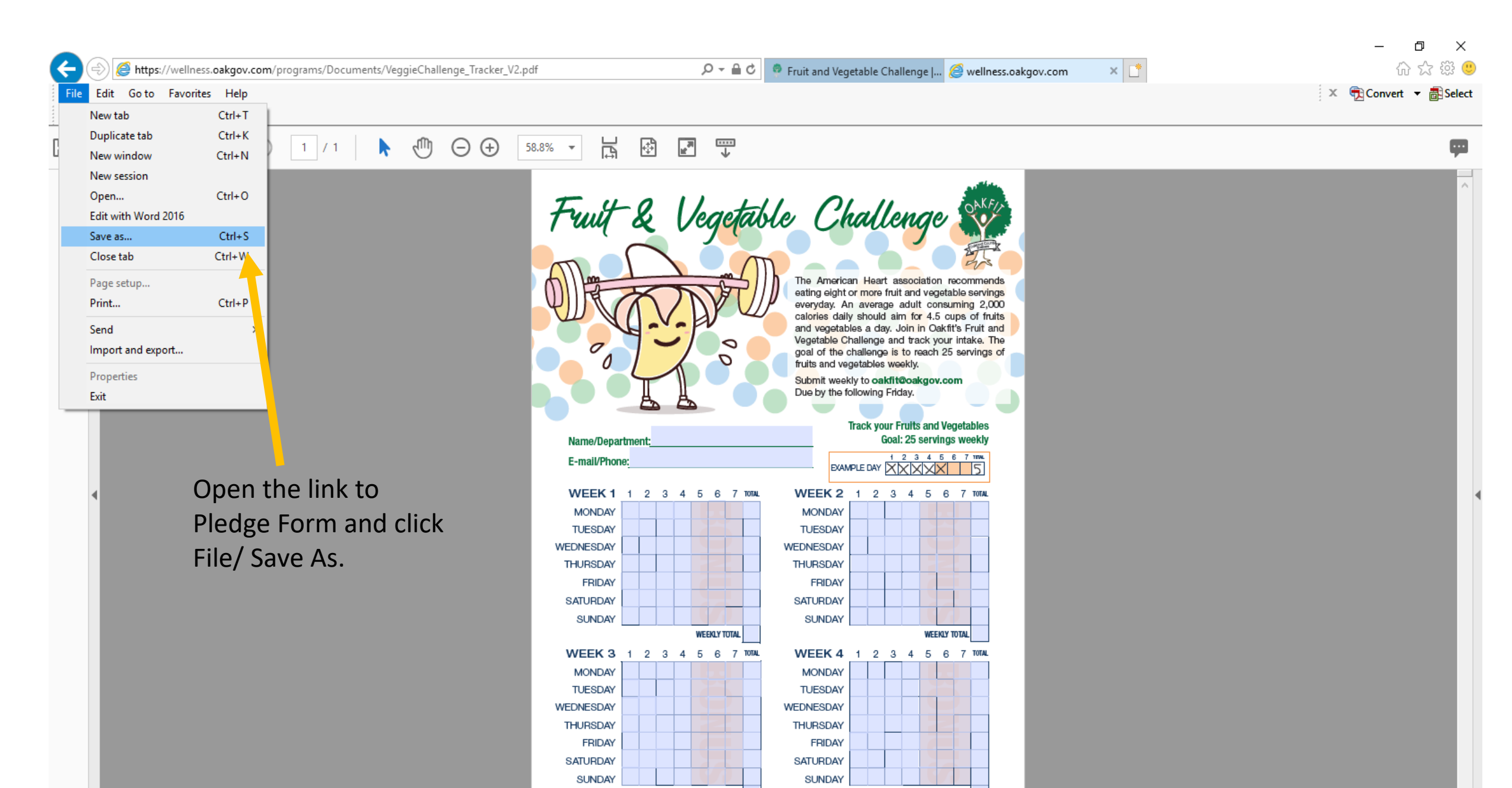

Select the location on your computer that you would like to save the file.

The file will then open up in Adobe Acrobat Pro and you will be able to fill in your name & numbers for each week. Make sure after your information has been inputted to select save as to save it to a place where you can easily find it on your computer.

Submit your form by the weekly deadlines indicated on the website. Please make sure to check your file that your information has been saved before you send it so you do not submit a blank pledge form.